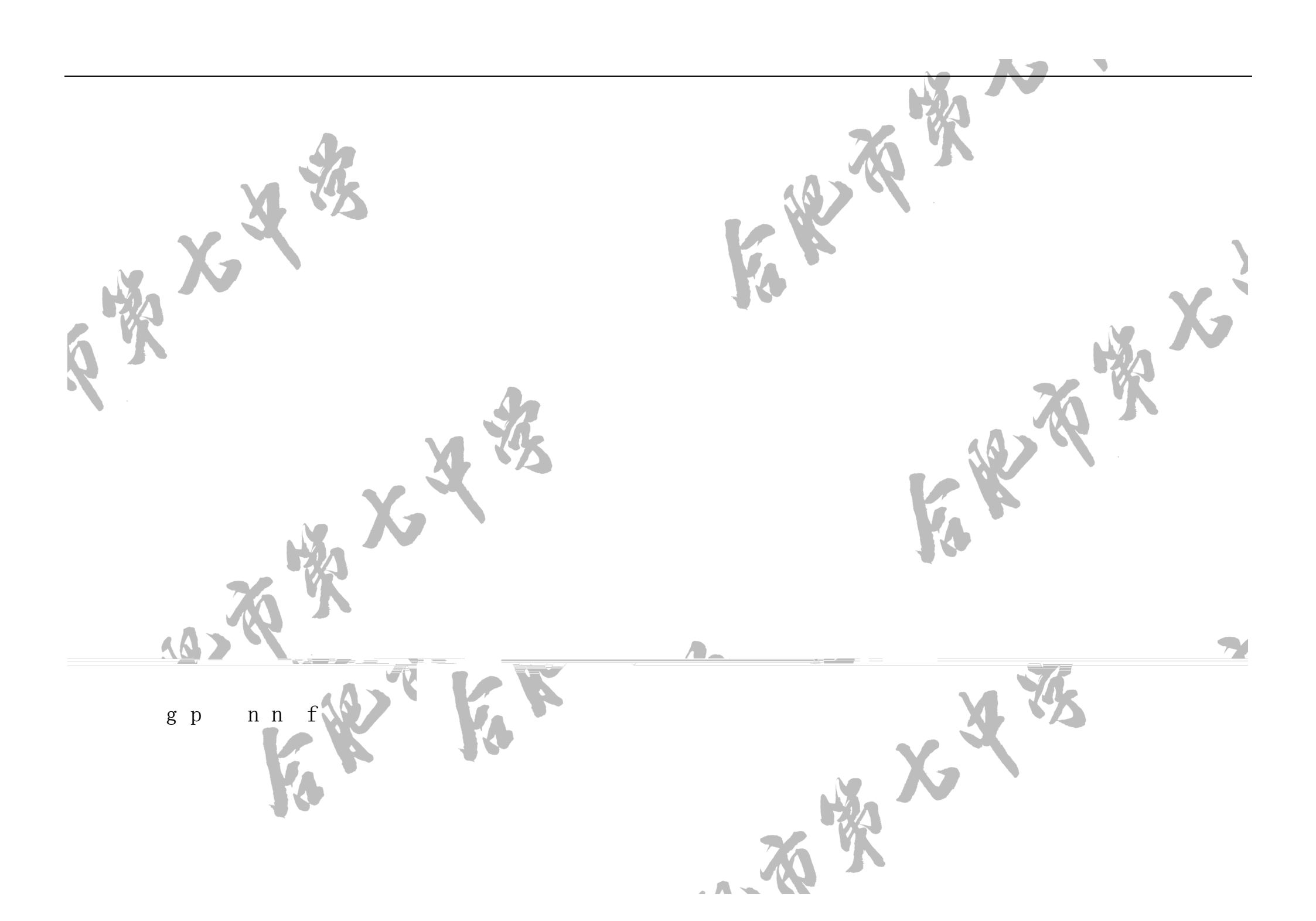

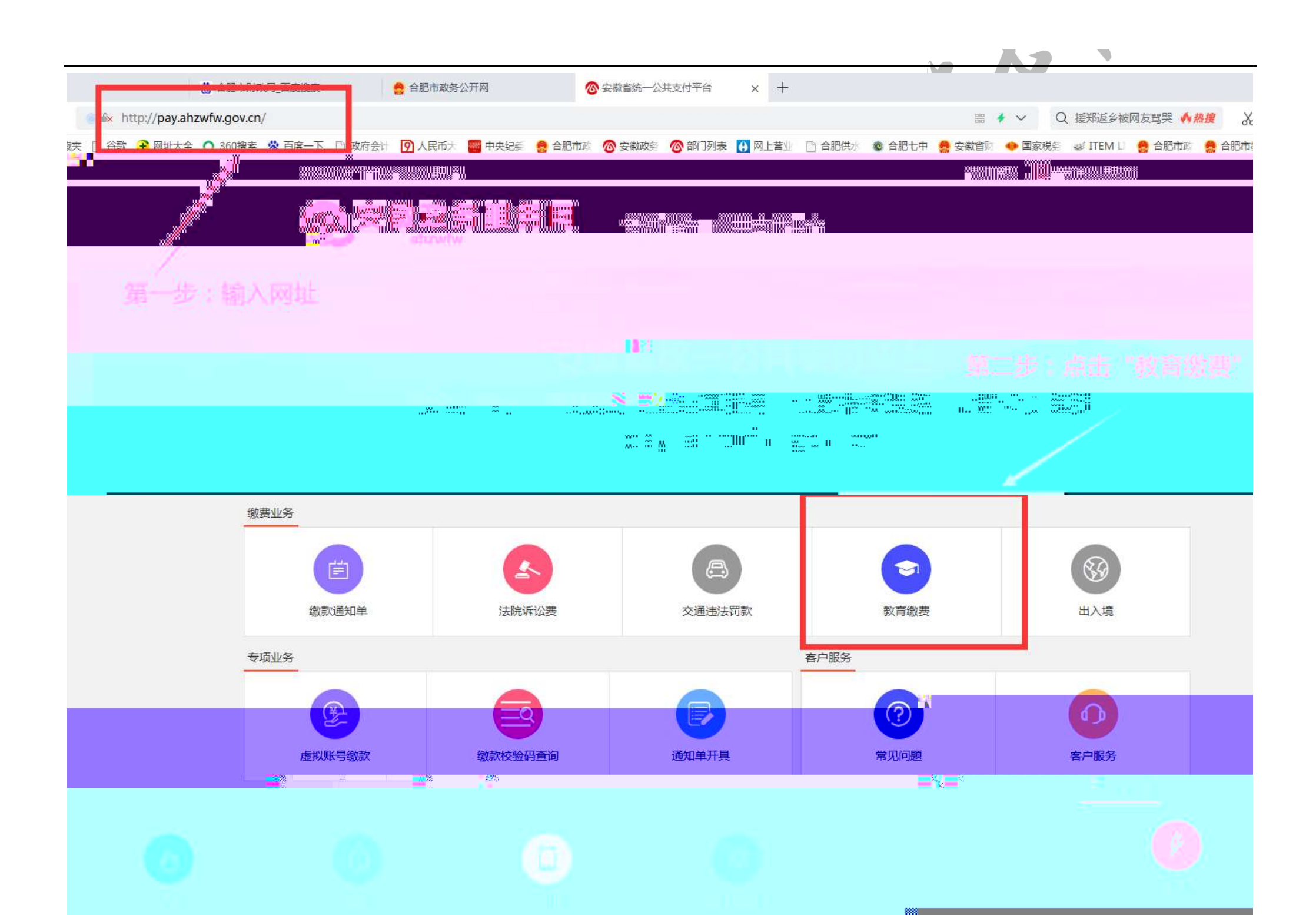

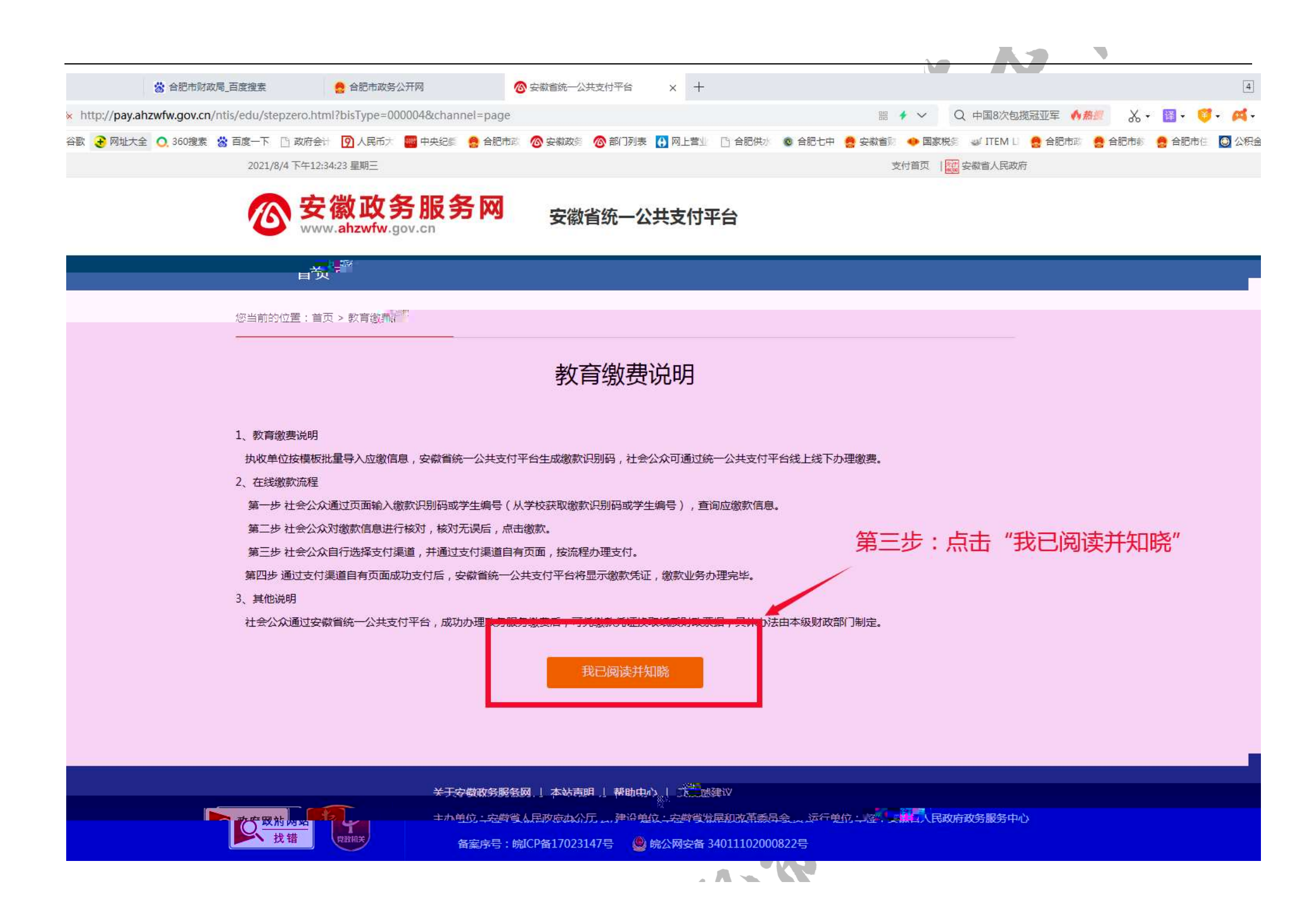

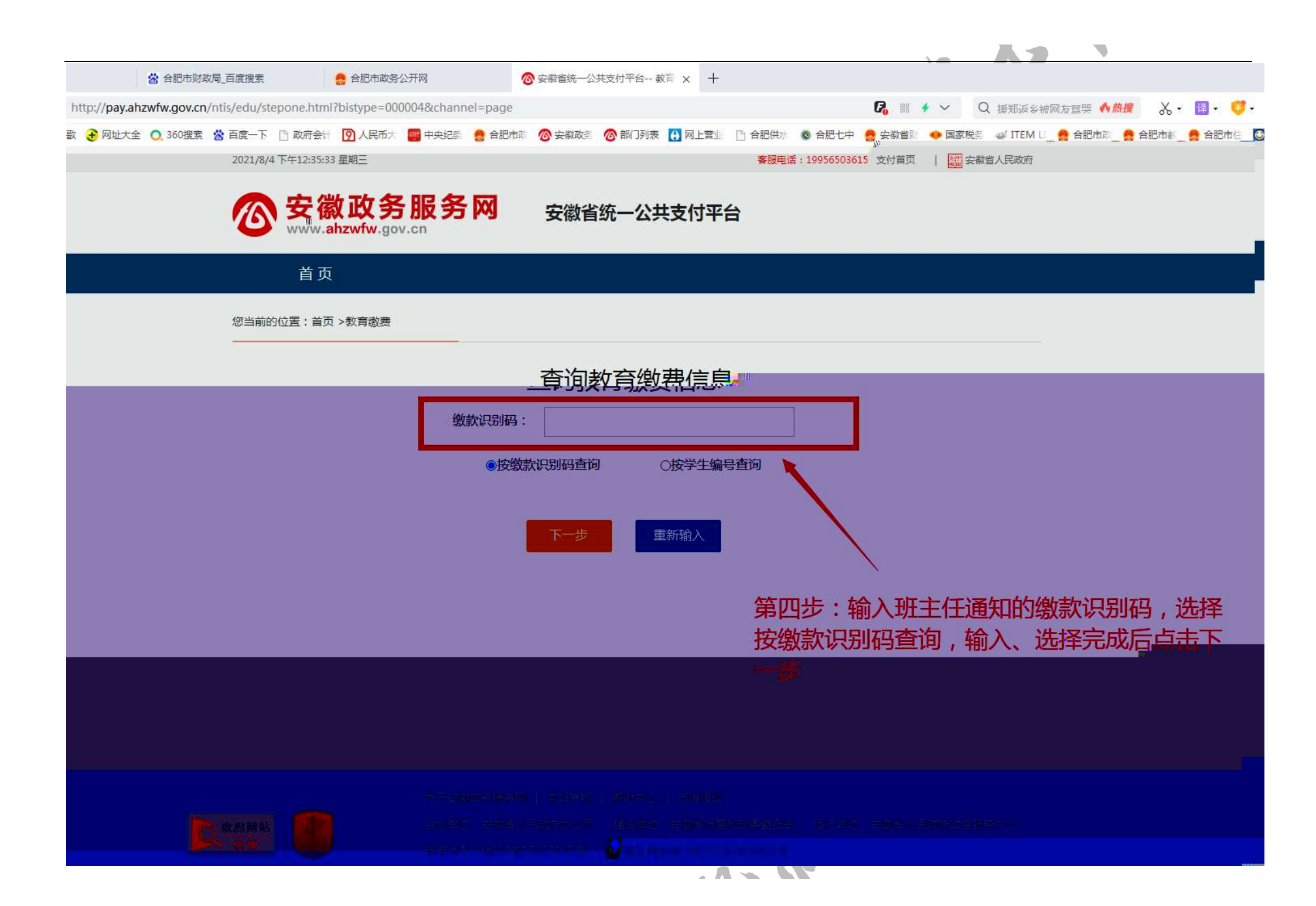

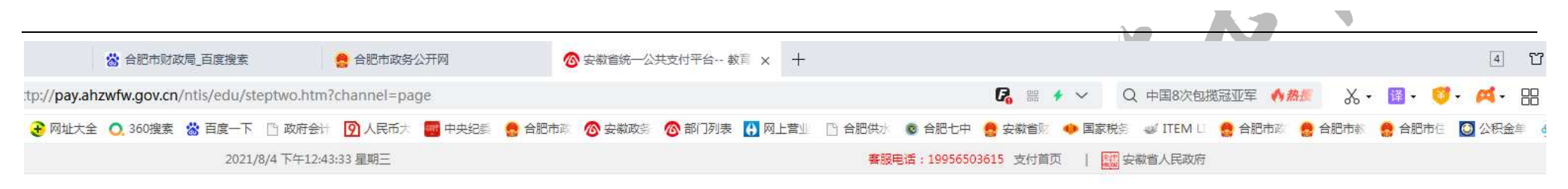

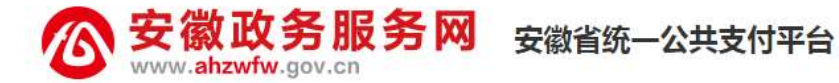

首页

您当前的位置:首页 >教育缴费

张三 姓名 班级 12 学生编号 06304 年级 高一 学年 2020 学期 2 普通高中学费(专户) 850.00 往来费 100.00 普通高中住宿费(专户) 650.00 经营性收费(元) 0.00 培训费(元) 0.00 幼儿保育费 (元) 0.00 总收费 (元) 1600.00 家长手机号

查询结果

**缴费** 重新查询

第五步:核对学生相关信息、学费、住宿费、往 来费(即书本费)是否正确,确认无误后点击确 认缴费

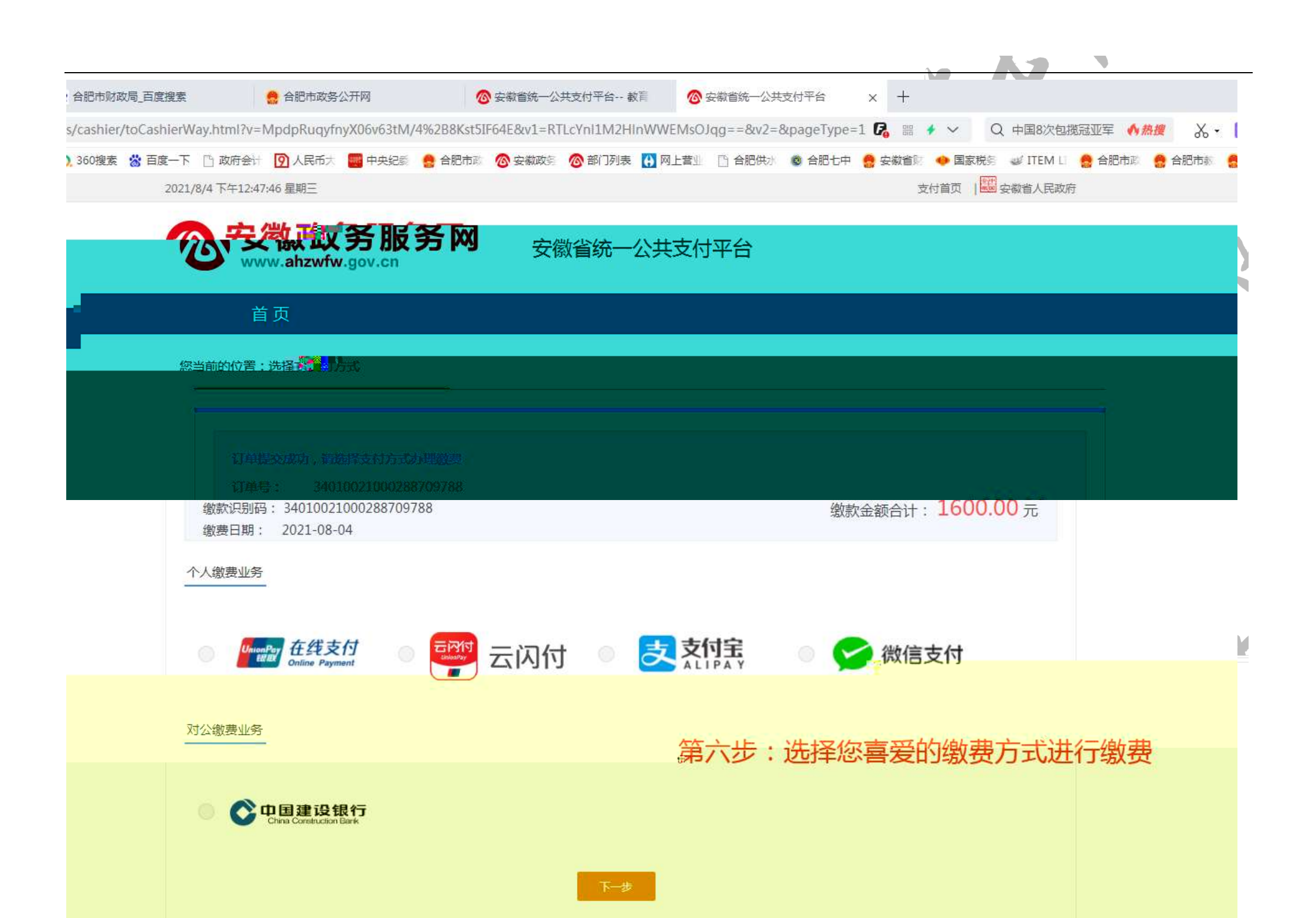

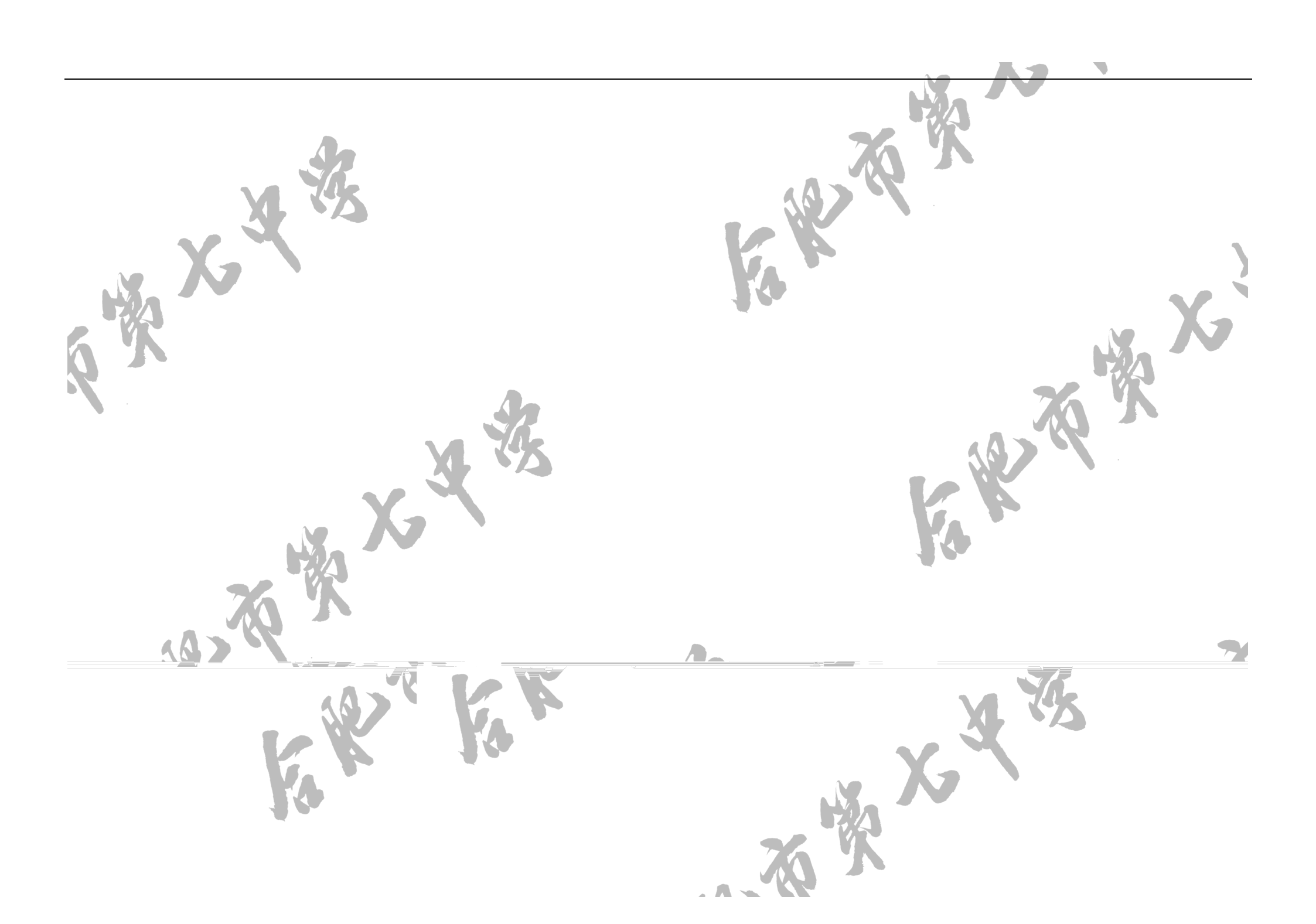

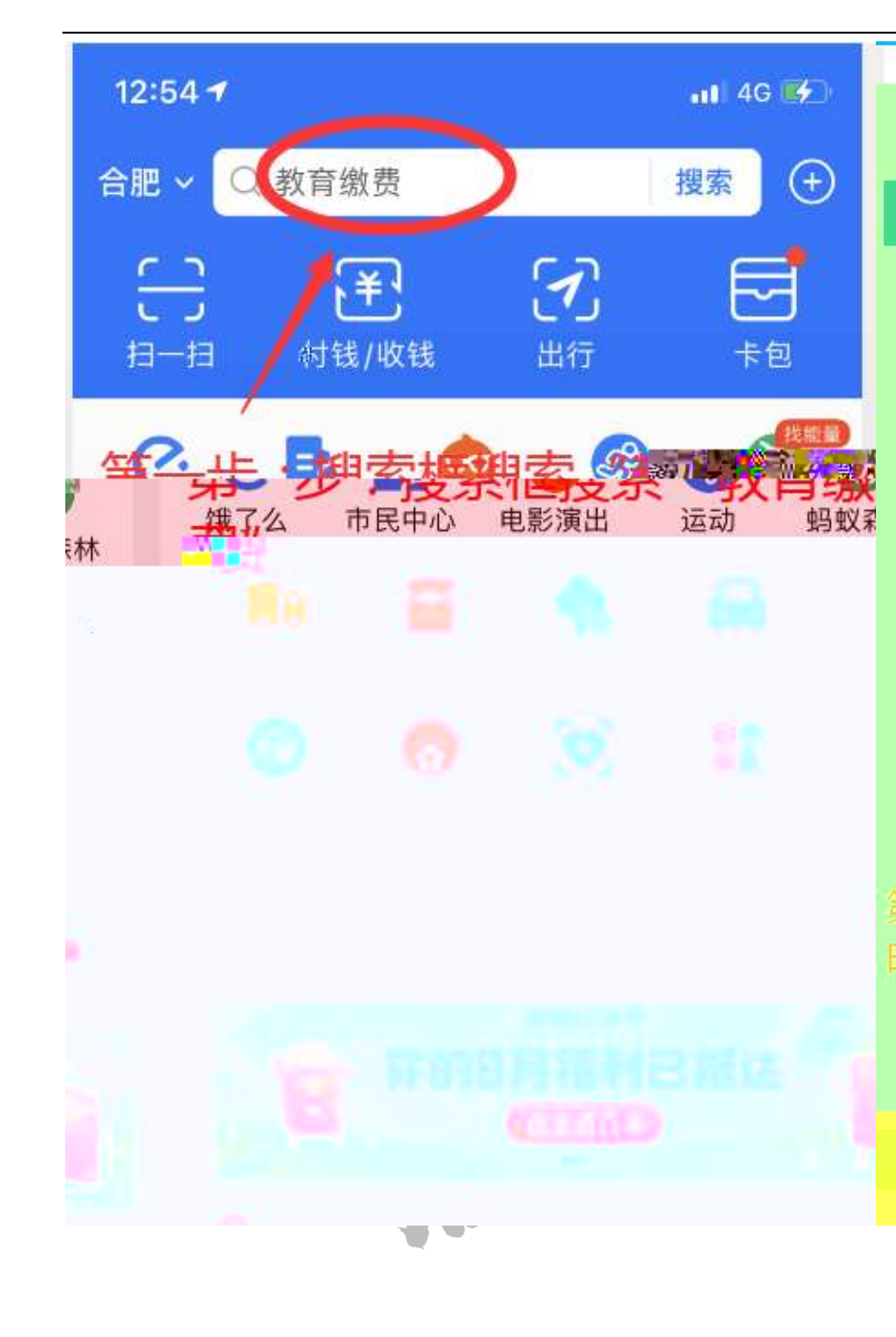

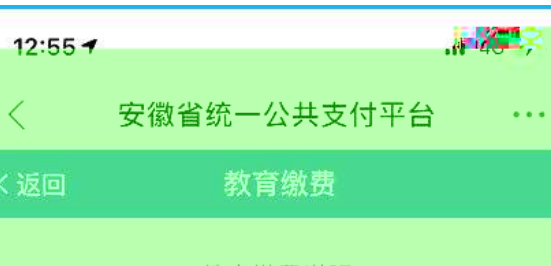

## 教育缴费说明

## 1、教育缴费说明

执政单位按指定账户和模板批量导入应缴信息,安 徽省统一公共支付平台生产缴款识别码,社会公共可通 过安徽省统一公共支付平台线上线下办理激费。

## 2、在线缴款流程

第一步 社会公众通过页面输入缴款识别码或学生编 号(从学校获取缴款识别码或学生编号),查询应缴款 信息。

第二步 社会公众对缴款信息进行核对,核对无误 后,点击缴款。

第三步 社会公众自行选择支付渠道,并通过支付渠 道自有页面,按流程办理支付。

第四步 通过支付渠道自有页面成功支付后。安徽省 统一公共支付平台将显示缴款凭证,缴款业务办理完

第二步:点击"我已阅读并知 <sub>我"<sup>其他说明</sup></sub>

社会公众通过安徽省统一公共支付平台、成功办理 政务服务缴费后、可凭缴款凭证换取纸质财政票据,具 体办法由本级财政部门制定。

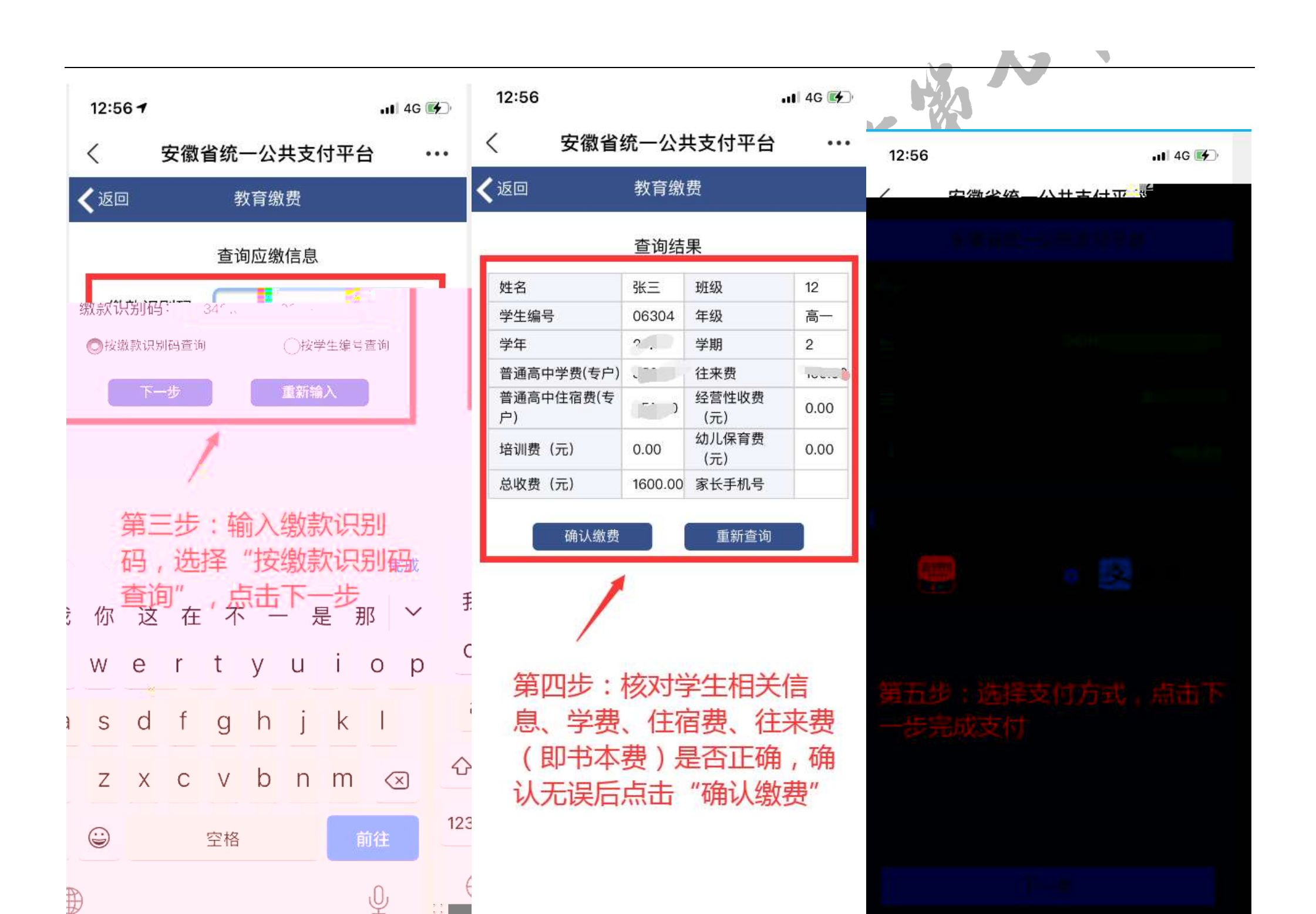

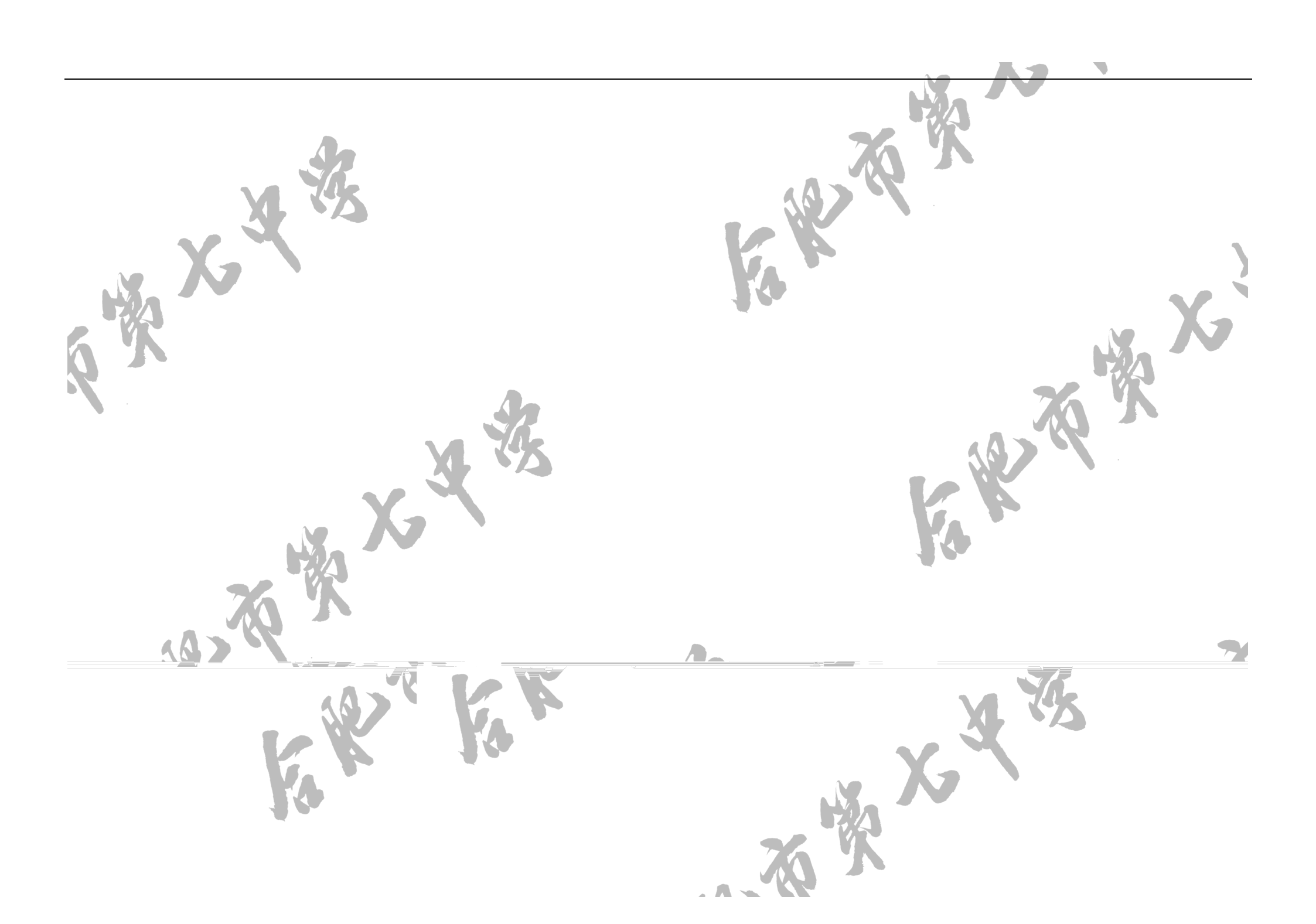

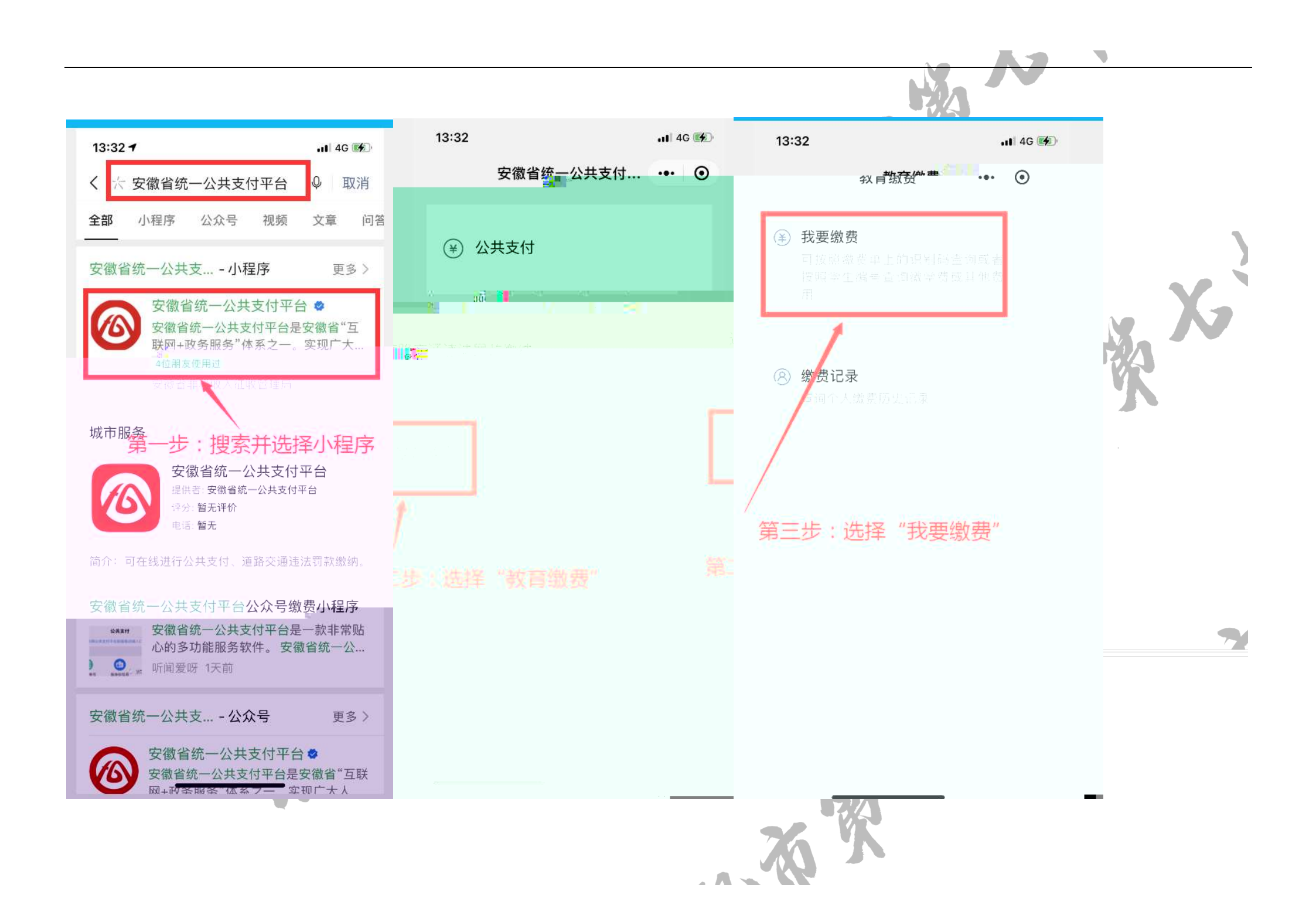

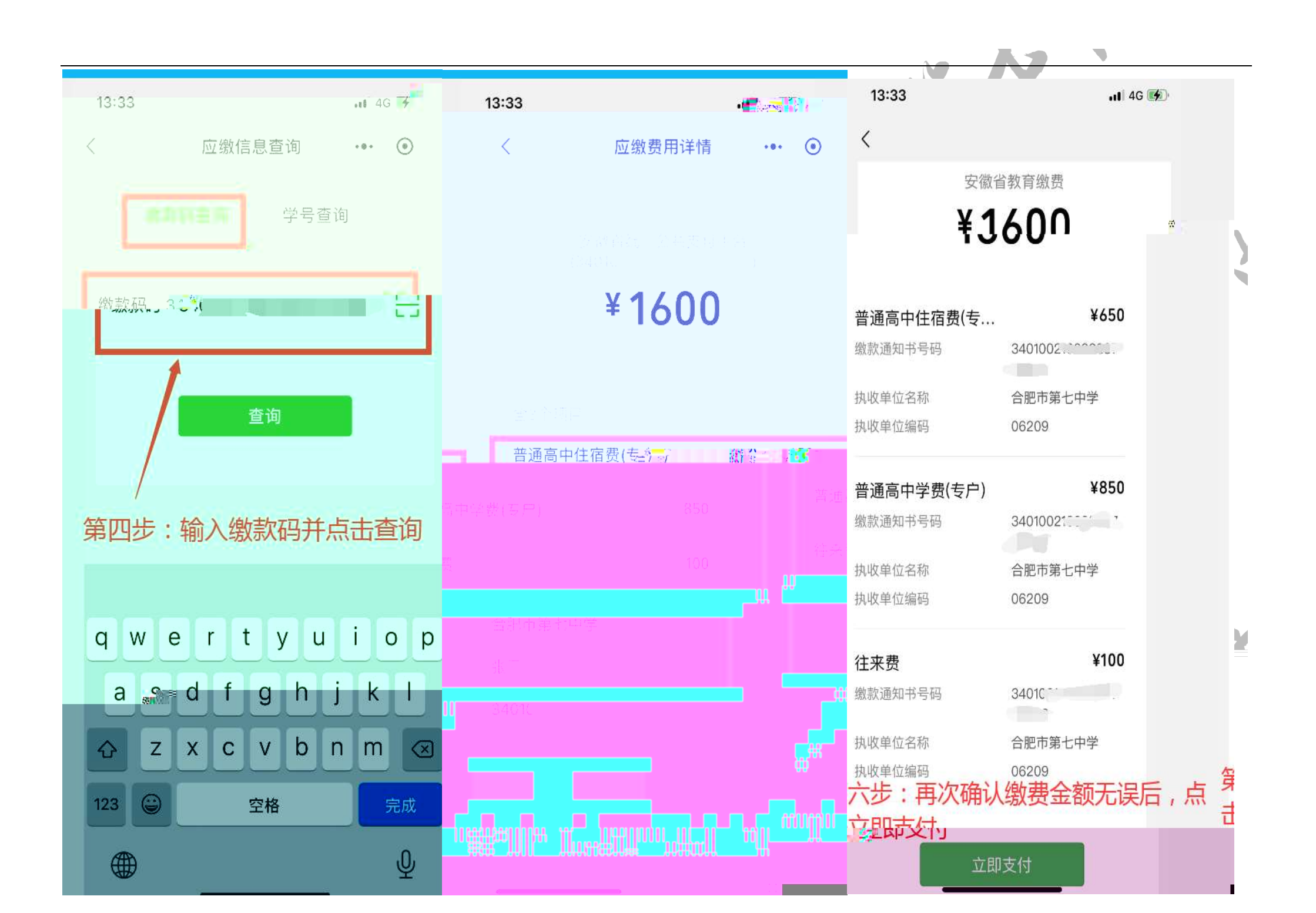

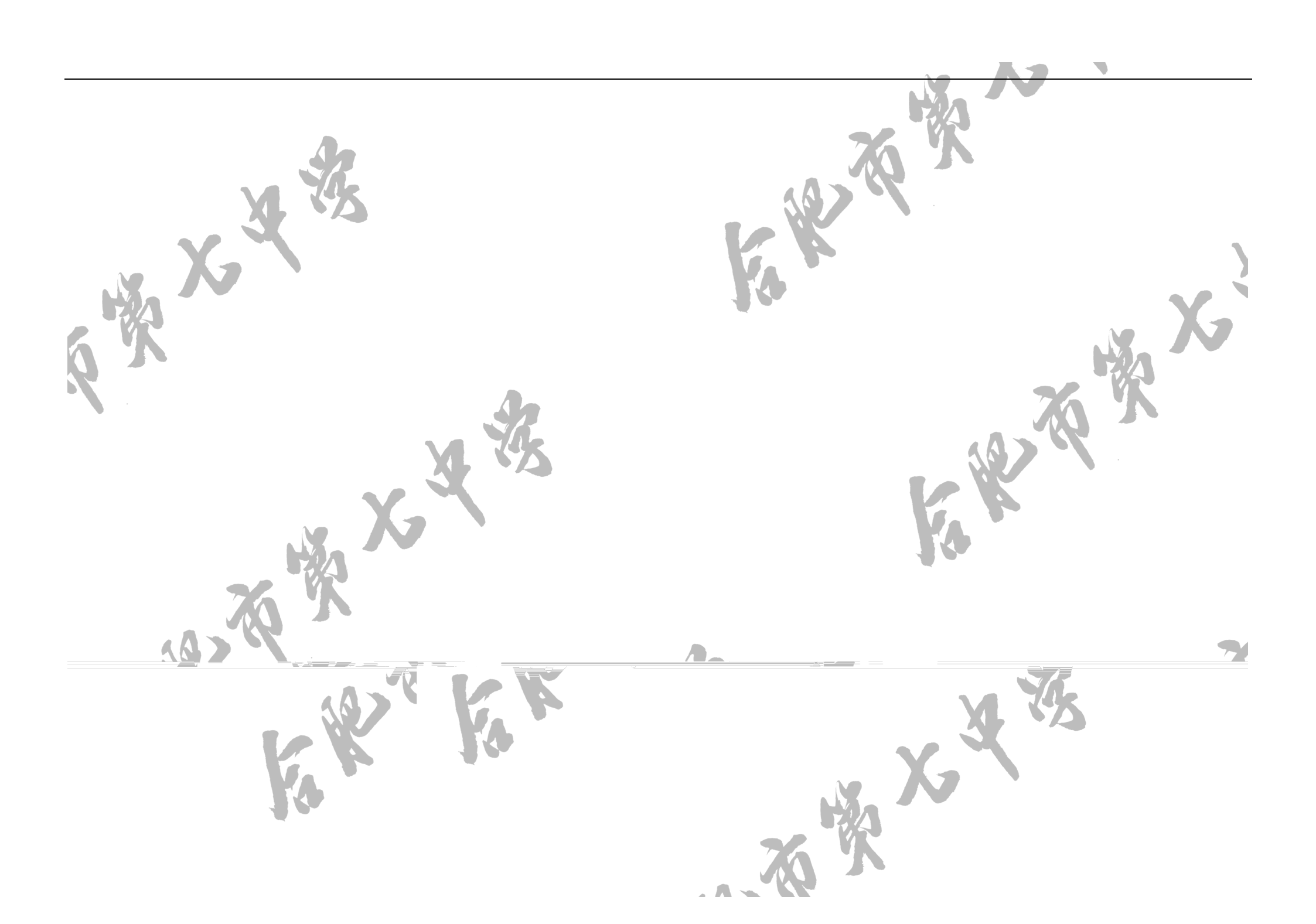

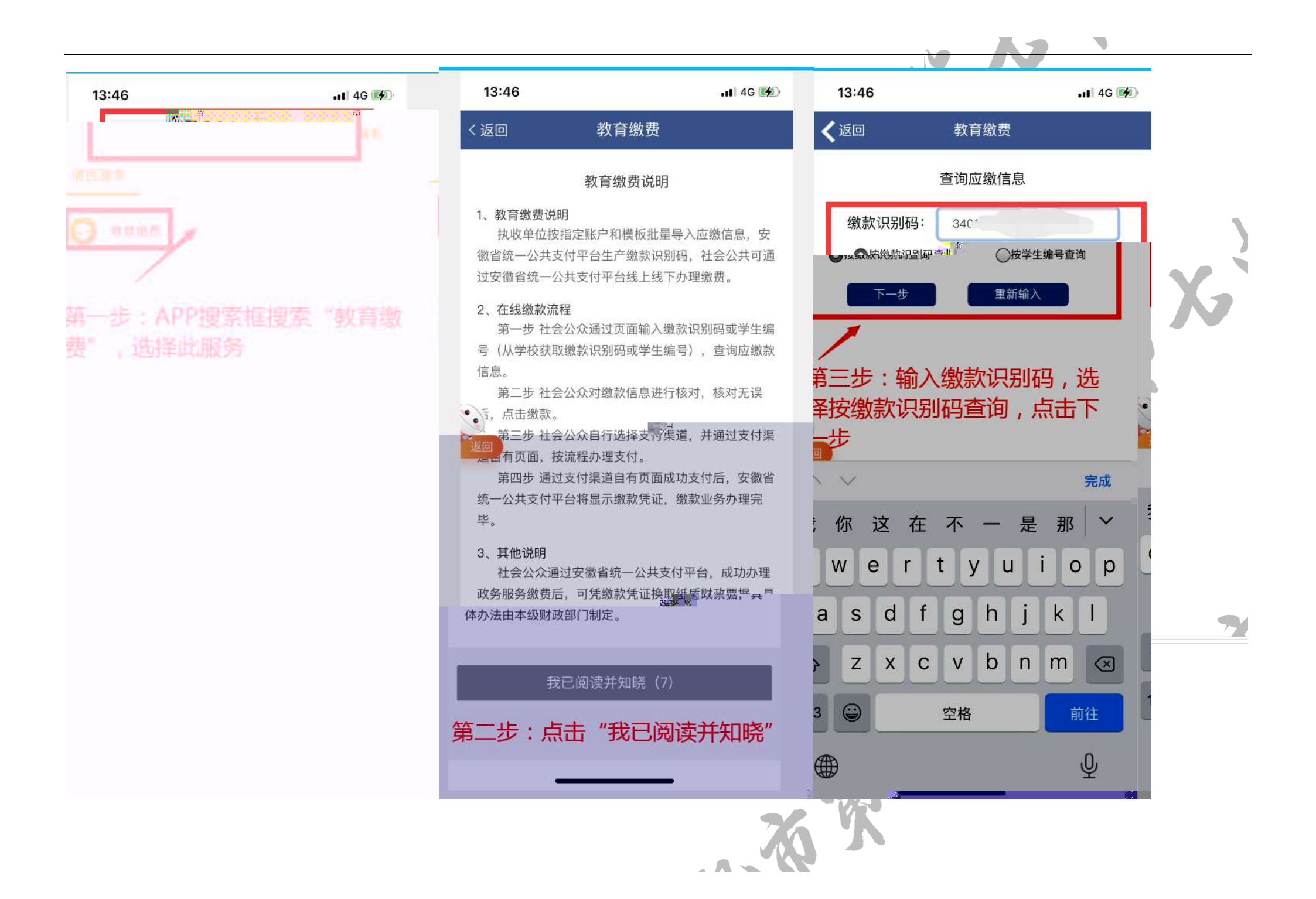

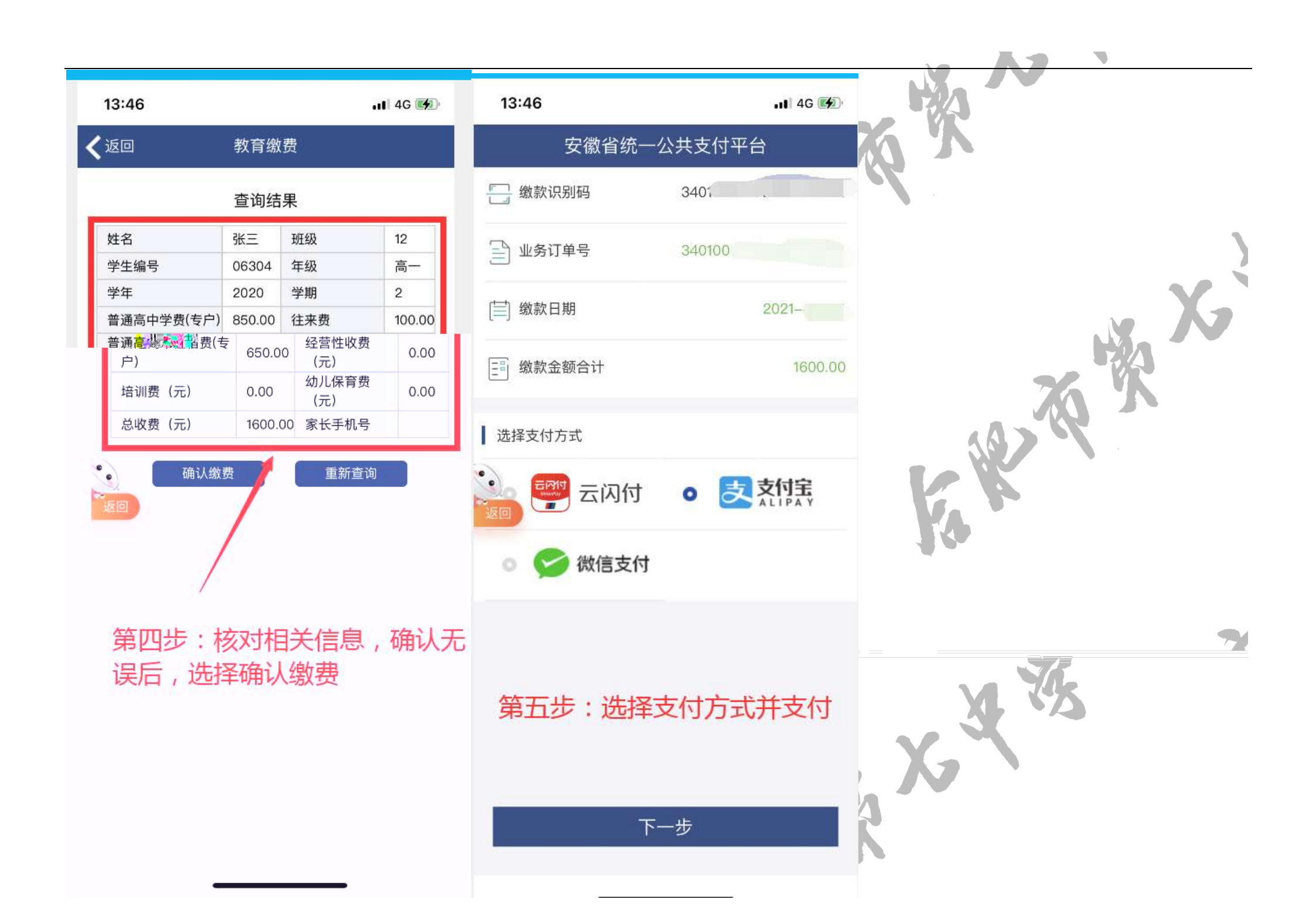